### Guide d'informations hospitalières

Espace Client Allianz.fr – 6 oct. 2011

Direction Marketing Multicanal – Canal Internet

## Nouveau service Santéclair

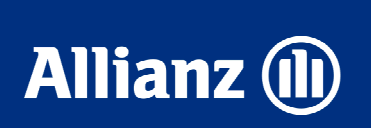

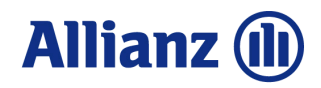

# Sommaire

#### 1 Présentation du service

2 Espace client "Santé individuelle"

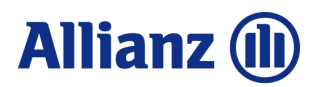

#### 1. Présentation du service

#### Qu'est-ce que c'est ?

Il s'agit d'un guide interactif qui apporte aux abonnés de l'espace client Santé Allianz.fr une information claire et objective sur la qualité et les honoraires pratiqués par les établissements hospitaliers afin les aider à faire leur choix.

#### Pour qui ?

Sont concernés par l'accès à cette consultation :

§ Tous les clients détenant un contrat Santé individuelle ou collective,

- § Quel que soit le réseau,
- § Toutes CSP,
- § Abonnés à l'Espace Client Allianz.

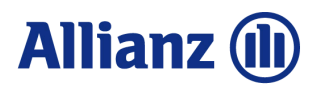

#### 1. Présentation du service

#### Quelles fonctionnalités ?

Le Guide d'Informations Hospitalières permet :

§ de faire **analyser un devis** en temps réel pour 1 350 actes de chirurgie, d'anesthésie et d'obstétrique dans les établissements conventionnés,

§ d'accéder directement au palmarès des meilleurs établissements conventionnés qui pratiquent l'acte chirurgical / obstétrique donné dans une zone géographique définie,

§ d'accéder directement au palmarès des meilleurs établissements traitant le cancer en chirurgie, chimiothérapie et radiothérapie,

§ d'accéder aux différents indicateurs qualité retenus pour constituer la note globale de l'établissement.

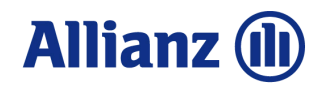

### Sommaire

1

#### Présentation du service

2 Espace client "Santé individuelle"

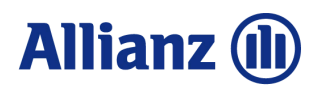

### 2. Espace client "Santé individuelle"> Identification

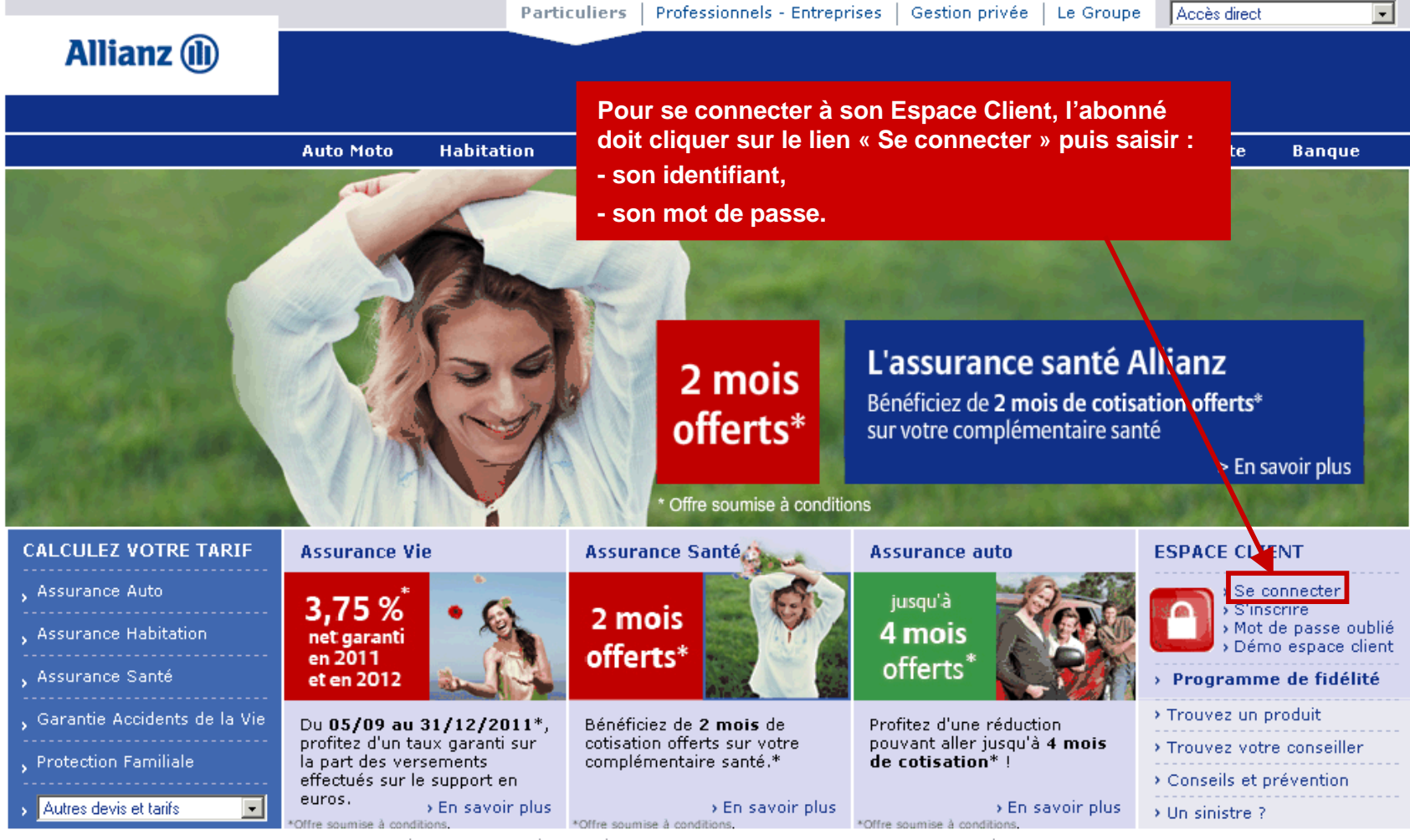

Contact | Plan du site | FAQ | Respect de la vie privée et Mentions légales | Sécurité

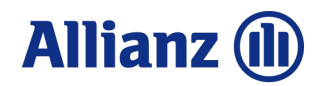

### 2. Espace client "Santé individuelle"> Onglet « Tableau de bord »

| _                                                                                               |                                                                                                    | Par                                                                                       | ticuliers   Professionnels  | - Entreprises   G | estion privée   Le (                                                                               | Groupe Accès direct                                                             | •                                                          |  |
|-------------------------------------------------------------------------------------------------|----------------------------------------------------------------------------------------------------|-------------------------------------------------------------------------------------------|-----------------------------|-------------------|----------------------------------------------------------------------------------------------------|---------------------------------------------------------------------------------|------------------------------------------------------------|--|
| Allianz 🕕                                                                                       | Votre Agence<br>Arnaud BAC                                                                                               | Allianz<br>C <b>HIALONI</b> (07/0                                                         | 21 556)                     |                   |                                                                                                    |                                                                                 |                                                            |  |
|                                                                                                 | Tél : 04 94 64 14 82<br>Email : 4018311@agents.allianz.fr  Contactez-nous Infos pratique:                                |                                                                                           |                             |                   |                                                                                                    | pratiques                                                                       |                                                            |  |
|                                                                                                 | Auto Moto                                                                                                    | Habitation                                                                                | Santé Prévoyance            | Dépendance        | Epargne Assur                                                                                      | ance Vie Retraite                                                               | Banque                                                     |  |
| Espace Client                                                                                   |                                                                                                    | 0 48 -                                                                                    | 2                           |                   |                                                                                                    | Mon abonnemen<br>Modifier mon mot (                                             | i <b>t</b><br>de passe                                     |  |
| Tableau de bord                                                                                 |                                                                                                    | Ar                                                                                        | 7                           |                   |                                                                                                    | Modifier mon adre:<br>Résilier mon abonr                                        | sse e-mail<br>nement                                       |  |
| Mes contrats d'assurance                                                                        |                                                                                                    |                                                                                           |                             |                   |                                                                                                    | Historique de mes<br>Liste de diffusion                                         | actions                                                    |  |
| Mes contrats santé                                                                              | Accueil > Espace                                                                                                    | Client > Tableau                                                                          | de bord                     |                   |                                                                                                    |                                                                                 |                                                            |  |
| Man anatomia 💦                                                                                  | Synthèse de mes contrats au 19/09/2011                                                                                   |                                                                                           |                             |                   | Mes Services                                                                                       |                                                                                 |                                                            |  |
| Mes contrats vie                                                                                | Retrouvez ci-dessous la liste de vos contrats en cours. Il vous<br>suffit de cliquer sur le bouton 'Détail' pour accéder |                                                                                           |                             |                   | Mon assistance mobile                                                                              |                                                                                 |                                                            |  |
| Programme de fidélité<br>Fid'Allianz                                                            | directement -<br>contrat.<br>Met contrat                                                                                 | à l'onglet de prés<br>: <b>s d'assurance</b>                                              | entation détaillée de chaqu |                   | ervices d'assistance<br>inregistrez vos télép                                                      | e à portée de main.<br>phones                                                   | garaci vos                                                 |  |
| Vous êtes client "Prestige"                                                                     | Contr                                                                                                    | at MULTIRISQUE                                                                            | NO DEBUGSE                  | Mon a             | ctualité Santé                                                                                     |                                                                                 |                                                            |  |
| <ul> <li>Découvrir Fid'Allianz</li> <li>Vos avantages</li> <li>Adhérer à Fid'Allianz</li> </ul> | • Central                                                                                                    | at TRANSPORT                                                                              | Dét                         | ail • 0           | Découvrez toute l'ac<br>Accès aux rubriques                                                        | tualité Santé avec Doo                                                          | blecare                                                    |  |
| DECKY LAWERUD                                                                                   | • Contr                                                                                                    | at SANTE                                                                                  | Dét                         | ail Mon c         | offre-fort numério                                                                                 | que                                                                             |                                                            |  |
| Votre dernière visite remonte                                                                   | • Cont                                                                                                    | at SINTE                                                                                  |                             |                   | Stockez gratuitemen<br>mportants (factures;                                                        | t vos documents les pl<br>, contrats d'assurance.                               | as<br>)                                                    |  |
| Votre espace client est<br>disponible tous les jours sauf<br>entre 03h00 et 05h00.              | Mes contrat<br>• TELLU                                                                                                   | is vie<br>JS                                                                              | Dét                         | ail • [           | Accès coffre-fort<br>Désinscription coffre                                                         | -fort                                                                           |                                                            |  |
|                                                                                                 |                                                                                                    |                                                                                           |                             | Mes in            | formations financ                                                                                  | cières                                                                          |                                                            |  |
| Conditions d'utilisation<br>Se déconnecter                                                      | Conditions d'utilisation<br>2 Se déconnecter                                                                             |                                                                                           |                             |                   | Consultez les informations et valeurs liquidatives des<br>supports Allianz<br>Valeurs liquidatives |                                                                                 |                                                            |  |
| Votre Agence A                                                                                  |                                                                                                    |                                                                                           |                             |                   | Consultez les évoluti                                                                              | ions des supports Alliar                                                        | iz en temps                                                |  |
| Le site de v Pour<br>Découvrez - soit                                                           | consulte<br>sur le bo                                                                                                    | r ses cont<br>uton « Dé                                                                   | trats santé, l'al<br>tail » | oonné doit        | cliquer :                                                                                          | et boursière                                                                    |                                                            |  |
| - soit                                                                                          | sur l'ong                                                                                                    | let « Mes                                                                                 | contrats santé              | • »               | <u>)</u><br>                                                                                       | <u>que lundi (PdF)</u><br>adaptées à vos projets<br><u>)</u>                    | ;                                                          |  |
|                                                                                                 | EXCA<br>La Légende<br>etdeschevalie<br>24<br>SEPT 2011<br>Co                                                             | LIBUR<br>du poj Arthur<br>sdelatableronde<br>ofitez d'un tarif pré<br>de avantage : ALLLA | ferenticile<br>NZ           | FIRE A D          | aller ?<br>+ D'INFOS                                                                               | Du 05/09 au<br>profitez d'un t<br>sur la part des<br>effectués sur<br>en euros. | 31/12/2011*,<br>taux garanti<br>s versements<br>le support |  |

Contact | Plan du site | FAQ | Respect de la vie privée et Mentions légales | Sécurité

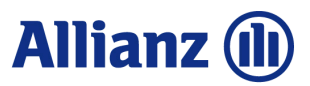

### 2. Espace client "Santé individuelle"> Onglet « Mes contrats santé »

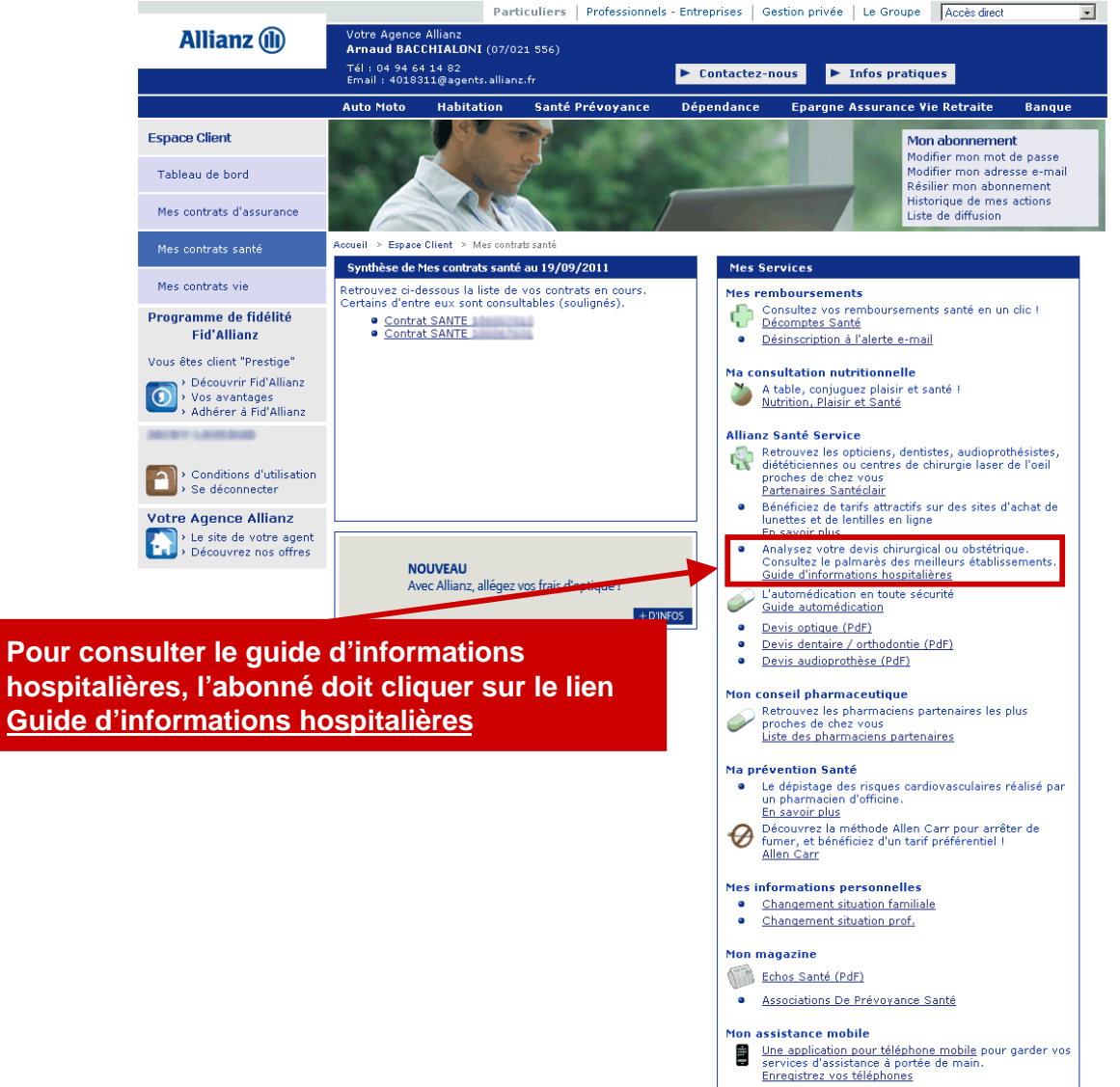

Allianz 🕕

Direction Marketing Multicanal - Canal Internet

### 2. Espace client "Santé individuelle"> Guide d'informations hospitalières

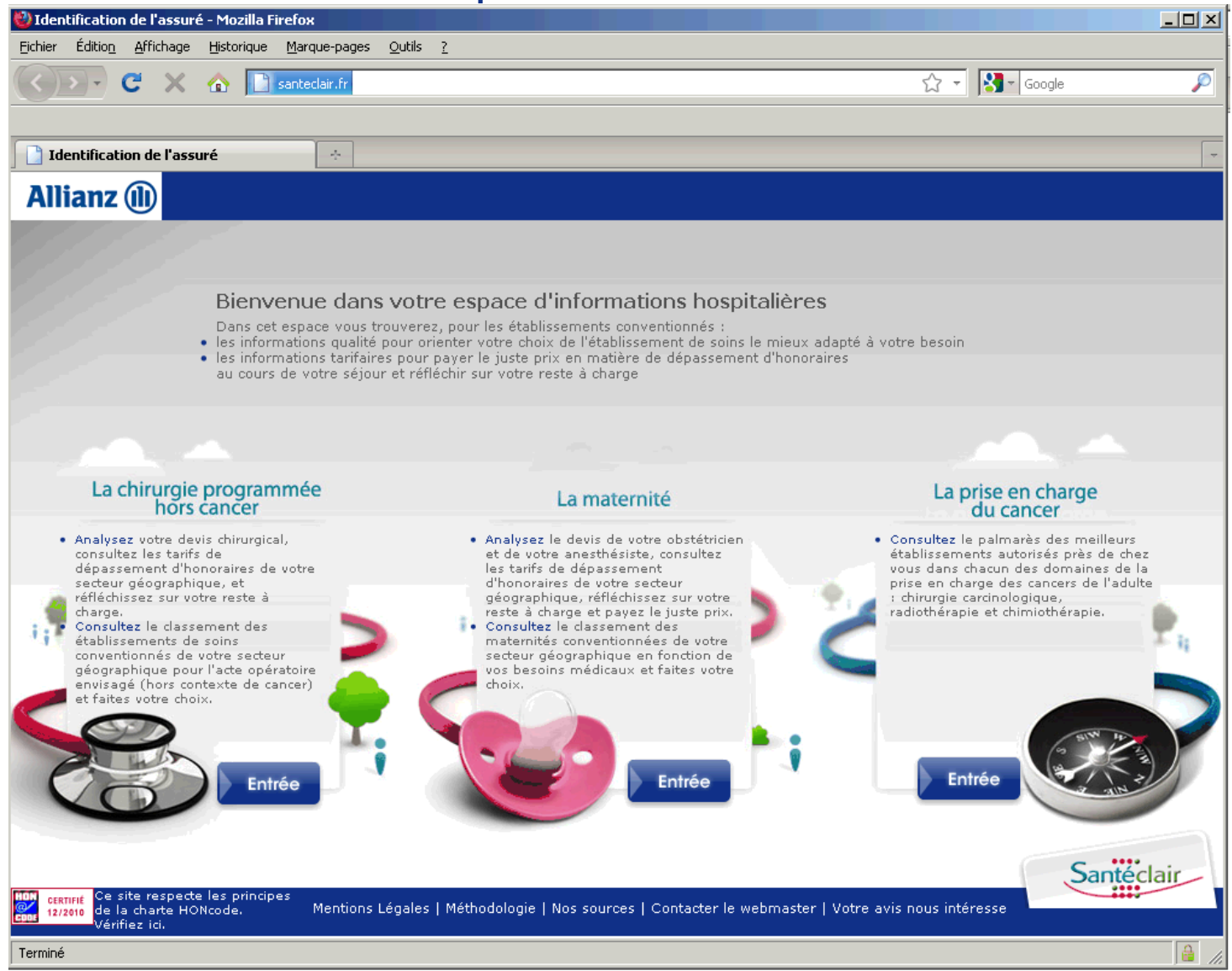